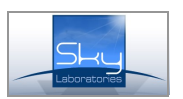

# SPG 1084 Multi functional TCIP/GPRS Security control panel

The security control panel takes convetional security sensors like PIR motion detector, magnetic contacts, glassbreak detectors and it communicates via SIA IP DC9 protocol either in 128 bit encrypted or not encrypted format. The SPG 1084 comes with 8 onboard zones and 1 form C relay output and 3open collector output. SPG 1084 controls ethernet and GPRS channels and capable of sending e-mail and SMS messages.

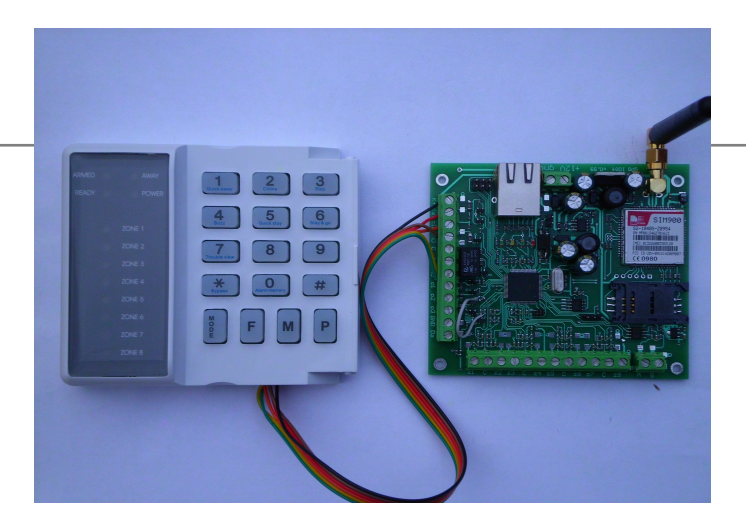

### Features:

- SIA IP DC9 protocol (SIA TCP/UDP/Encrypted, Closed socket)
- 24 hour connection with the server (min.test signal interval is10 sec)
- DHCP / Fix IP
- Two server reporting as backup, DYN DNS server
- Web user and installer interface for programming or control
- Remote access through Ethernet network.
- Firmware upgrade
- 8 programmable zone inputs/ 4 outputs
- 8 zone LED keypad for armig/disarming
- Dallas iButton and keyswitch for arming and disarming
- E-mail and SMS sending
- SMS commanding
- Microphone and loudspeaker output
- RS485 for further option

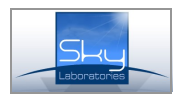

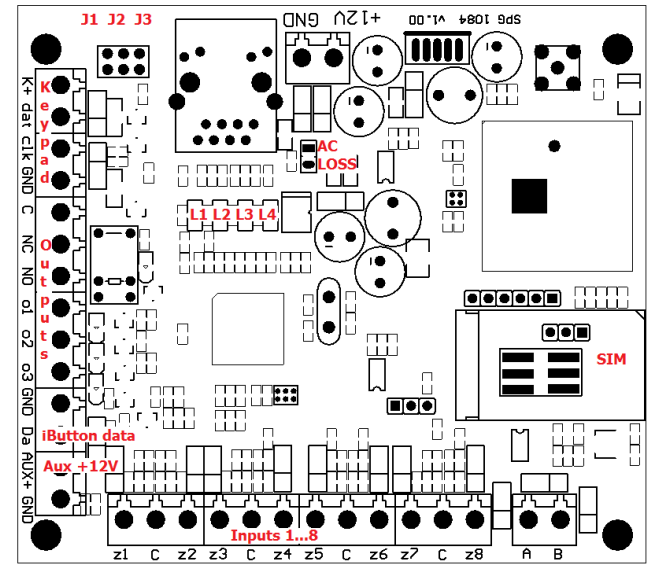

## 1.0. Hardware description

### 1.1. Main parts:

- 1 Fixing holes
- 2 Wire terminals
- 3 Jumpers
- 4 L1,L2, L3, L4 Control LEDs
- 5 SIM-holder
- 6 Ethernet socket

### Fixing Holes:

There are 4 pcs of fixing holes.

### Wire terminals:

GND Ground +IN 12 VDC power Outputs, inputs, iButton reader and keypad outputs

#### Jumpers:

Factory reset jumpers will re set the following parameters:

- Administrator password: admin
- IP address : 192.168.254.253
- Netmask: 255.255.255.0
- Gateway: 0.0.0.0
- HTTPd port: 8080

#### Reset:

- 1 Remove power
- 2 Connect pins with the providided shortcut jumper
- 3 Apply power
- 4 Remove jumper
- J1 Factory reset on Network properties

- J2 Automatic firmware download thorugh web browser J3 Factory reset
- For firmware upgrade you may leave the J2 jumper on, its not necessary to remove it.

#### Control LEDs:

- L1 GSM STATUS
  - double flash GSM is powered
  - SIM/ or other fault- 0.5s On /0.5s Off
- If LED does not light GSM is not ready (for example no GSM signal)
- Module is on the GSM network but it can send only
- SMS blink in every 4second Normal status- Blink in 1s SMS sending- blinks in 0,1 s SMS receiving – long light
  - GPRS connected- double flash
- L2 Communication fault
- L3 GSM signal quality
- Max 8 blinks where 8 is the best.
- L4 ACpower with the Sky Laboratories Power supply only

## SIM Card Holder:

Inserting or changing SIM cards is only allowed if the module is disconnected from the power.

#### Ethernet connector:

A standard RJ45 connector is to be used to connect to the local network. Connect it only when the module is not powered, this way the module will get IP address by the DHCP server. If there is no IP address service available, the module will use the factory default address. (192.168.254.253)

### 1.2. Other connectors:

#### Inputs:

The inputs of SPG 1084 on board can be programmed and activated by NO, NC and 2K2 EOL. If 2K2 EOL is used than either short or open circuit will trigger an alarm.

#### Outputs:

All output is open collector output. Output is limited to 150 mA. If you need to draw more current plese use relay and a diode as circuit protection as shown here:

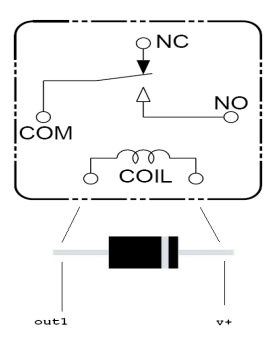

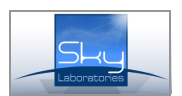

## 2.0. Specification:

| Power supply:                    | 12-16 VDC         |
|----------------------------------|-------------------|
| Stand by current consumption     | : 80 mA           |
| Max. standby current consumption | ption: 150 mA     |
| Size LxWxH:                      | 85 x100x20mm      |
| Screw terminal sizes:            | Ø2,5 mm           |
| Ethernet connector               | Standard RJ45     |
| Communication:                   | 128 bit encrypted |
| Factory setting:                 |                   |
| Network mode:                    | Static IP         |
| Factory IP-address:              | 192.168.254.253   |
| Port :                           | 8080              |
| User name :                      | Admin             |
| Password :                       | Admin             |

If you are powering the external devices from the panels +12 V auxiliary terminal, you may not exceed 500 mA current consumption !

### 3.0. Status web browser

The web page of the panel could be found on the IP address as previously set.

#### Administrator password:

The entry name and password could be changed here. Max 15 character could be used. Factory default: Admin, Password: Admin

#### Warning:

In case of forgetting the password only reset jumper will reset the factory setting.

## 3.1. "Status" page:

PANEL STATUS

| General information  |                                   |
|----------------------|-----------------------------------|
| Hardware version     | 1.00                              |
| Firmware version     | SPG-1084 / 1.04 _test_Mar 25 2013 |
| Web site version     | SPG-1084 / 1.04                   |
| Serial number        | 9EB30000                          |
| Firmware CRC         | wrong                             |
| Bootloader CRC       | Ok                                |
| GSM                  | Ready                             |
| GSM Signal Quality   | 31 (- 53dBm)                      |
| Queue status         |                                   |
| Alarm queue records  | 0                                 |
| SMS queue records    | 0                                 |
| E-mail queue records | 0                                 |

#### **Panel Status Information:**

• Hardware Version

Hardware revision nr.

#### • Firmware Version

The current firmware serial nr running in the module.

#### • Web site version

Version of the web page you see now

#### Serial Number

Manufacturing serial number of the module it is the MAC address of the panel

#### • Firmware CRC

After every re-start SPG 1084 controls the consystency of the program memory. It should display "OK"

#### Bootloader CRC

After every re-start SPG 1084 controls the consystency of the bootloader memory. It should display "OK"

#### • GSM Status:

- Displays the status of the panel connected to the GSM network.
- GSM Signal quality: Displays the status GSM signal quality- Value 31 is the

# highest possible value.

## Panel Status:

- Alarm queue:
  - Unsent events on the IP network

## • SMS queue:

Unsent text messages on the GSM network

## • Email queue:

Unsent e-mails.

| 3 | System                     |      |
|---|----------------------------|------|
|   | Active process             | none |
|   | ETH link test remain [sec] | 30   |
|   | GPRS link test remain[sec] | 60   |
|   | ETH Errors                 | 0x00 |
|   | GPRS errors                | 0x00 |
|   | SMS Sending Enabled        | 0x01 |
|   | SMS Ban                    | 0x00 |
|   | SMS Sent (last 1 hr)       | 0x00 |

#### Active process

- This is a factory de-bug information. This shows the actual communication or process the SPG 1000 currently maintains.
- Ethernet link test remain
- Remaining time to the next ethernet test time. Refreshez by F5 or page reload.
- GPRS test remain
- Remaining time to the next GPRS test time. Refreshez by F5 or page reload
- ETH errors

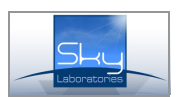

Factory debug information.

#### GPRS errors

Factory debug information.

SMS sending enabled

Factory debug information.

#### SMS ban

Factory debug information.

#### SMS sent 1 hr

Factory debug information. The number of SMS messages sent in the last hour.

#### Alarm panel status

ALARM PANEL STATUS

| A          | rmed/[ | )isarm( | ed: | Arı | ned |    |   |
|------------|--------|---------|-----|-----|-----|----|---|
| A          | rm ]   | Disa    | rm  |     |     |    |   |
|            |        |         |     |     |     |    |   |
| ones       |        |         |     |     |     |    |   |
| ones<br>z1 | z2     | z3      | z4  | z5  | z6  | z7 | Z |

AC loss

.

| OUT1 | off | ON | OFF |
|------|-----|----|-----|
| OUT2 | off | ON | OFF |
| OUT3 | off | ON | OFF |
| OUT4 | off | ON | OFF |

The user information and control graphical interface to the panel. It shows on-line current status of the zones and outputs, and if allowed the user can change status of the alarm and outputs as well.

#### Programming:

#### 3.2.

After enter the panel by its pre-set User and Password, you may change factory default settings.

| letwork settings      |                                   |
|-----------------------|-----------------------------------|
| MAC address           | 00:04:A3:2B:06:4E                 |
| Yode                  | Static IP                         |
| (P address            | 192.168.1.132                     |
| Vetmask               | 255.255.255.0                     |
| Gateway               | 192.168.1.1                       |
| rimary DNS            | 192.168.1.1                       |
| econdary DNS          | 8.8.8.8                           |
| TTPd port             | 8080                              |
| letwork test interval | 60                                |
| ime server Host/IP *  |                                   |
| GMT/UTC)              | 2013.03.26. 11:05:39<br>from SNTP |

#### MAC address

MAC address can not ba changed. Its always fix.

#### Mode:

Network connection mode could be changed here – Static IP address

– Dinamic Address.

Factory Default Static

r dotory Derduit Otatic

## Remark:

If you use dynamic IP, its still advised to use one fix IP in case if DHCP service would be not available. In this case the module will change to Fix IP address.

#### • IP address:

This is the several IP. This aress is used for remote programming or remote controlling. Factory Default 192.168.254.253

#### • Netmask:

It is for to be able to distinguish between IP address and identification parts for IP packet receivers. Factory Default: Empty

#### • Gateway:

This is a device which is in connection with more TCP/IP network. It is for routing and forwarding different IP packets between these networks. For example a router address within the network is designated to gateway. Factory Default : Empty

#### • Nameserver (primary):

This is a name server the server of the service provider. Write the provider server address into this field. ( A router could be also a name server) Factory Default: Empty

#### • Nameserver (secondary):

This is a name server the server of the service provider. Write the provider server address into this field. ( A router could be also a name server) Factory Default: Empty

#### Warning:

Secondary name server should be accessible server since if the panel is connected by GPRS, it can not use the router on the same network as name server

#### • HTTPd port:

The config website port nr Factory Default 8080

#### • Network Test signal interval:

The panel sends test signals to the servers in this given time periods.

Factory Default 120

#### Time server/Host

The panel synchronize its internal clock to an available public time server on the internet. Factory default is "pool.ntp.org"

#### Supervisory connection:

You may set the communication routes of the panel. SPG is able to send alarm signal in a multiply sequential paths, IP communication could be to two different server.

| Server Host Name/IP    | 84.225.74.102                   |
|------------------------|---------------------------------|
| Server port            | 61000                           |
| Server #2 Host Name/IP | 84.225.74.102                   |
| Server #2 port         | 61000                           |
| Protocol               | TCP 💌                           |
| Encrypt                | AES-128 encrypt                 |
| AES key                | 0102030405060708090A0B0C0D0E0F0 |
| Account ID             | 1084                            |

#### E-mail settings

| E-mail sending enabled | Disabled 💌 |
|------------------------|------------|
| From address           |            |
| SMTP server            |            |
| SMTP port              | 0          |
| Perform authentication | Disabled 💌 |
| Username               |            |
| Password               |            |

#### Server Host Name/IP:

The server location of the central monitoring station. You may fill IP address or HOST name. Factory Default 0:0:0:0

#### Server Port number:

The port number of the central monitoring server. Factory Default 0

#### • #2 Server Host Name/IP:

Secondary server location of the central monitoring station. You may fill IP address or HOST name. Factory Default 0:0:0:0

#### • #2 Server Port number:

Secondary port number of the central monitoring server.T Factory Default 0

• Protocol:

The required protocols could be selected here with the central monitoring server.

- SIA IP TC2700 (TCP, not enrypted, Close-socket)

- SIA IP UD2700 (UDP, not enrypted, Close-socket)
- SIA IP encrypted TC2700 (TCP, enrypted, Close- soc.)
- SIA IP encrypted UD2700 (UDP, enrypted, Close-soc.)

## • AES key:

The encryption key should be added here which is given by the central monitoring station .. Factory Default: Empty

#### Accunt ID:

SIA account id Factory Default: Empty

#### • Prefix:

This is provided by the central monitoring station. Factory Default: Empty

#### Time Zone:

The module has a built in clock syncronization. Select the time zone where the panel is installed. A modul connects the "Timeserver" periodically to adjust timing. Important ! Syncronization could only be done if ethernet connection is available, and DNS server is set properly. Factory Default GMT+00:00

#### Email:

The module can send e-mail messages to pre-set addresses. Here you can adjust globally the e-mail reporting. Specific settings should be done at the expansion board programming section.

• Email:

Enabling or disabling any e-mail communication. Factory Default: Disabled

#### • From:

The address of the module e.mail address. Factory Default Empty

#### • SMTP Server:

The mail server smpt name (provided by Internet service providers.

Factory Default Empty

#### • SMTP Port:

Provided by Internet service provider. Factory Default Empty

#### • Authentication:

If your Internet provider requires authentication you should set this accordingly.

#### Factory Default: Disabled

• Username:

Username is necessary to access mail server .Factory Default Empty

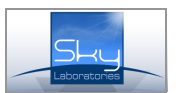

#### • Password:

Password is necessary to access the mail server. Factory Default Empty

#### **GPRS settings:**

Wireless GSM communication settings could be made here.

| APN                   | net                        |
|-----------------------|----------------------------|
| APN Username          | /keep blank if not in use/ |
| APN Password          | /keep blank if not in use/ |
| Primary DNS           |                            |
| Secondary DNS         |                            |
| Network test interval | 60                         |
| Balance optimization  | Data Optimized 💌           |

## • Access point name (APN):

Provided by the GSM provider Factory Default: Empty

#### • Username:

Provided by the GSM provider Factory Default: Empty

#### • Password:

Provided by the GSM provider Factory Default: Empty

#### • Nameserver (primary):

Provided by the GSM provider. Many provider does not require any setting. Factory Default: Empty

#### • Nameserver (secondary):

Provided by the GSM provider. Many provider does not require any setting. Factory Default: Empty

#### • Network test signal interval:

Test signal interval only for GPRS transmission. From 60 sec.

Factory Default 0

#### Balance optimization:

The panel could optimize the data traffic for time or for data volume, depending on your GSM subsciption plan. Time based optimization will result that panel will spend the least amount of time on the GPRS network and will disconnect as soon as reporting is done. Data based optimization means that panel will remain connected to the GPRS network, assuming that more reporting will be done. Data optimisation will mean 10-30 minute disconnection from the GPRS network if there is no reporting needs.

#### Factory Default : None

#### SMS:

SMS global settings could be adjusted in this section.

| SMS settings           |                              |
|------------------------|------------------------------|
| SMS sending            | Enabled -                    |
| Povider source address | /keep blank to use default/  |
| Forward To             | None 💌                       |
| Forward Unknown SMS    | Disabled -                   |
| Sending limit          | 10                           |
| SMS text prefix        | /max. count per hour per use |

• SMS sending:

Enabling SMS sending globally.

Factory Default Disabled

#### • Provider source addres:

The GSM provider source address should be entered here, from where information is expected and should be forwarded to an other number (For example the balance information for pre-paid GSM services)

## Factory Default: Empty

#### • Forward to:

The incoming SMS is forwarded to a pre-set number . Use international form for numbers. Factory Default: Empty

• Forward unknown SMS:

Enables or disables forwarding SMS from an unknown number.

Factory Default : Empty

#### • Sending limit:

Maximum nr of SMS. The counter will reset in every hour. Zero value will result unlimited nr of SMS. Factory Default 0

• SMS text prefix:

This will identify the panel if you expect more panels to send sms to the same number.

#### **Dynamic DNS:**

SPG is enabled for Dynamic DNS communication even if it is installed on a non-fix IP address. Generate a DNS on a service provider . In this case both Internet and GPRS connection the module could be remotely accessed.

#### Enable:

Enables the dinamic IP refresh. Factory Default: Disable

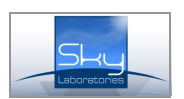

#### • DynDns hostname:

Name you created on DNS server provider. Factory Default: Empty

| Use dynamic DNS | Disabled 💌   |
|-----------------|--------------|
| dynDNS Server   | dyndns.org   |
| dynDNS hostname |              |
| Username        |              |
| Password        |              |
| Last known IP   | 48.146.39.71 |

#### **Communication rules**

| Ethernet or GPRS - |  |  |
|--------------------|--|--|
| Disabled 💌         |  |  |
|                    |  |  |

\*This setting has no effect in "SMS Only" mode.

#### Remote users

| SMS address    | +362            |
|----------------|-----------------|
| E-mail address |                 |
| Access level   | Administrator 💌 |
| Login name     |                 |
| Web Password   |                 |

IISER#2

#### • Username:

Accessing the DNS service Factory Default: Empty

#### • Password:

Accessung the DNS service Factory Default : Empty

#### Last known IP:

Displays the last known IP address of the SPG

#### **Communication Rules:**

Communication rules of the panel are to be set here. SPG1000 can handle independent communication paths.

Sequence of IP reporting: 2 times Ethernet Nr 1 Server address 2 times Ethernet Nr 2 server address GPRS 1 server, GPRS 2 server, in case of successfull communication SPG 1084 will forward all messages at GPRS channel for 3 minutes. New event will trigger the repeat of this whole sequence. After unsuccessful communication will result 3 minutes of brake. If there is only GPRS set as primary and only

communication than in case of unsuccessfull event communication will be suspended for 15 minutes. The panel will send SMS containing the Ademco Contact ID information from the internal inputs if neither Ethernet or GPRS communication path is unavailable.

#### • GPRS:

Setting the primary reporting route of the SPG is GPRS. We suggest to use this only if Ethernet is not available. More reporting routes you have the secure the operation. SPGs web programming page is available through Ethernet connecton only. If you use GPRS only communication only local programming is available for you.

#### • SMS only:

tlf you chose this option the SPG 1084 will not send any alarm reports to central station. Only user format SMS messages . User format sms message content is to be set at Alarm Function section of the programming.

#### Factory Default :Ethernet or Gprs

#### Users

Default programming mode (Aministrator) entry to the panel is Admin, Admin (user, password). This rule applies only if none of the user login name and password is filled out. If you want to change on the default Administrator password you must use the User nr 1 section for the new password. You may not change Administrator access level on User nr 1. If you need User level access to be programmed you can do that in User Nr 2,3 section.

• SMS address:

The telephone nr of the user where SMS could be sent-Always use internation format ! e.g +3620111111 Factory Default: Empty

• Email address:

The e-mail address of the user where e-mail could be sent-Factory Default : Empty

Access level:

Access level of the user Factory Default: None

Login Name:

Login name for the SPG 1084 web page. Factory Default Empty

• Password:

Login password of the SPG 1084 web page. Factory Default Empty

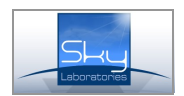

| General                   |            |
|---------------------------|------------|
| SMS Control               | Enabled 💌  |
| Reply on SMS Command      | Enabled 💌  |
| Arm/Disarm by Web         | Enabled 💌  |
| Notify User on Arm/Disarm | Disabled 💌 |
| Chime on Keypad Buzzer    | Normal 💌   |
| Entry Delay [sec] *       | 15         |
| Exit Delay [sec] *        | 15         |
| AC Loss Delay [sec]       | 30         |

#### \*Maximum value [255] allowed.

#### SMS Control:

Enable: Remote Arming/Disarming, status request and output trigger is allowed by SMS Factory Default: Disabled

#### • Reply on SMS command:

Enable: It will enable SPG1084 to send reply SMS to command SMS received before.

- Disable: SPG will not send any reply SMS Factory Default: Disabled

#### Arm/Disarm by web:

Enable: It will enable SPG1084 to be armed and disarmed on the STATUS page web buttons Factory Default: Disabled

#### Notify user on arm/disarm:

Enable: It will enable SPG1084 to send SMS to users of control panel armed/disarmed status

- Disable: SPG will not send SMS about arm status

Factory Default: Disabled

#### Chime on keypad buzzer:

Enable: It will enable SPG1084 to beep on entry exit zone violation Factory Default: Disabled

#### • Entry delay time:

Valid values: 0-255 sec Factory Default: 0 sec

#### • Exit delay time:

Valid values: 0-255 sec Factory Default: 0 sec

#### AC Loss time

Detection of AC loss of AC loss input (separate pins) Valid values: 0-255 sec Factory Default: 0 sec

#### Inputs

The panel has 8 zones with dual end of line resistors. Each zone type could be configured here.

#### • Zone :

The number of inputs. Z1...Z8

#### Inputs

| #          | Туре                            | Zone<br>termination | report<br>disable | e-mail<br>report | SMS<br>report | name |
|------------|---------------------------------|---------------------|-------------------|------------------|---------------|------|
| <b>Z</b> 1 | Delayed 💌                       | NC                  | 1000              |                  |               | me1  |
| Z2         | Disabled<br>Normal<br>24h alarm | NC                  |                   |                  |               | me2  |
| Z3         | Delayed                         | NO                  |                   |                  |               | me3  |
| Z4         | Stay<br>24h fire                | NO 💌                |                   |                  |               | me4  |
| Z5         | 24h trouble<br>Technical        | NO 💌                |                   |                  |               | me5  |
| Z6         | Key switch<br>Arm               | NO 💌                |                   |                  |               | me6  |
| Z7         | Disarm<br>Arm/Disarm            | NO 💌                |                   |                  |               | me7  |
| Z8         | Tamper<br>Tamper 💌              | NC 💌                |                   |                  |               | me8  |
| ZA         | Disabled 💌                      |                     |                   |                  |               | me9  |

#### • Zone Types:

– Disabled:

If disabled is selected, no need to install EOL resistors.

#### -Normal:

Immediate zone meaning if the system is Armed, violate this zone type will activate an alarm immediately.

#### - 24Hour:

24 hour zone will activate an alarm , regardless if the system is armed or disarmed.

#### - Delayed:

The system will not alarm during exit and entry delay times if delayed zones are violated for the duration of entry or exit time. All other violation will result alarm.

#### -Technical:

Similar operation of 24 hour zone, but it will not trigger a Fire or Alarm message. Its to be used if any sort of contact information is to be transmitted regardless if armed or disarmed status. EG, temperature sensor, pump or other device activation e.t.c.

#### - Follower:

A "Follower" zone will act as an "Normal" zone if it has been triggered by itself. If a handover zone has triggered after a "Delay" zone, the remaning delay time will handower from the delay zone to the handower zone.

#### - Stay:

Same as Normal type zone, but in Stay arming it will be bypassed automatically in Stay mode arming. If during exit time the Delayed zone is violated than this zone will be handled as Normal zone type. If Delayed zone is not violated during exit time that this zone will be shunted when exit time cycle is expired.

- 24h Fire:

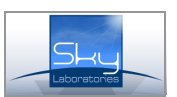

Similar operation of 24 hour zone, but it will trigger a Fire Alarm message.

- **24h Fire trouble:** Similar operation of 24 hour zone, but it will trigger a Fire Alarm Trouble message.

#### Factory default: all disabled

#### - Keyswitch zone:

This zone option is to handle keyswitch to arm the panel and disarm the panel. If the circuit is closed the panel is disarmed, if open its armed.

#### Arm ... Disarm ... Arm/Disarm zone:

This zone option is to handle any pulse device like push button. A pulse will change status.

## Report disabled:

Sending message to central monitoring station

- disabled:
- enabled:

Factory setting: all enabled

#### • E-mai Report:

Sending E-mail message from that particular zone.

- disabled:
- enabled:

#### Factory setting: all disabled

#### • SMS Report:

Sending SMS message from that particular zone

- disabled:
- enabled:

Factory setting: all disabled

#### • Name:

You may type here any text in English standard characters, it will be transmitted in E-mail and SMS. Factory setting: all empty

#### • ZA:

This is the panel AC loss detection tamper pin. No other zonetype can be programmed to this zone input.

#### Dallas Ibutton / Keypad arming / disarming registration

The SPG 1084 can handle up to 8 different dallas ibuttons (type 1990), and 8 different keypad code up to 4 digit code Each iButton authority level could be set

Keypad codes / Dallas keys

| #  | Туре         | Keypad<br>code | Dallas ID (hex)    | name  |
|----|--------------|----------------|--------------------|-------|
| #1 | Arm-Disarm 💌 | 1234           | 470AFB140000       | user1 |
| #2 | Arm-Disarm 💌 | 4321           | 88E0FB140000       | user2 |
| #3 | Disabled 💌   | 2580           |                    | user3 |
| #4 | Disabled 💌   |                |                    | user4 |
| #5 | Disabled 💌   |                |                    | user5 |
| #6 | Disabled 💌   |                |                    | user6 |
| #7 | Disabled 💌   |                |                    | user7 |
| #8 | Disabled 💌   |                |                    | user8 |
|    |              |                | Learn iButton Keys |       |

(only if disarmed)

#### Dallas ID

This is the hex code of the dallas iButton arming device you may read on the button.

#### Name

You can enter any name here. This field will be transmitted in SMS and Emails if programmed.

If an unregistered iButton is used, the panel will send an access denied report to the central station via the SPG 1084.

The Learn iButton key is to learn teach the i Button to the SPG 1084. The serial nr of the iButton will be put into the next available free space.

# Outputs:

| #    | Name | Туре       | Bistable/Mono | Timer | Zone<br>number |
|------|------|------------|---------------|-------|----------------|
| out1 | t1   | Bell       | Bistable 💌    | 130   | Z1 🔻           |
| out2 | t2   | Disarmed   | Monostable 💌  | 140   | Z1 💌           |
| out3 | t3   | Entry/Exit | Monostable 💌  | 150   | Z1 💌           |
| out4 | t4   | Disabled   | Monostable 💌  | 1234  | Z1 💌           |

#### • Output:

There are 4 outputs freely programmable by functions. Nr 1 is a form C relay output.

#### • Name:

You may enter any description to this zone.

#### Factory default: Empty

## Type:

Output types could be selected here,

– Disabled:

This output is disabled. It can not be activated from anywhere.

- Armed:

Will follow the Armed status of the SPG 1084

– Disarmed:

Will follow the Disarmed status of the SPG 1084

– Alarm:

Will follow the Alarm status of the SPG 1084

– 24h Alarm

Will follow any 24h Alarm zone status.

– Technical

Will follow any Technical zone status

- Tamper : Will follow any Tamper status of the SPG84
- Entry/Exit:

Will follow the exit entry time status of the SPG .

- Communication Fail: Will be activated if there is a communication failure between the SPG 1084 and the central station
- Zone Follower:
   Will follow status of any zone selected
- Server control:

If SPG 1084 receives a SMS command either from SMS or directly form SPG 1084 programming web.

– AC Loss:

Will be activated if AC loss input is activated.

- AC LOSS TIME OUT:

Will be acivated if AC LOSS timeout is expired, and still no AC power.

- LOW Battery:

This information is from SPG 1084 only. If DC power drops under DC 11,8 V it will be activated. Factory Default : All disabled

#### • Mode:

Setting the timing of the output

Monostable:

Will follow the event with the timing as event occures.

Bistable:

Two state output. The output will be activated by the event, and will stay in that as timing is set. Factory default: Monostable

## • Timer:

Timer for Bistabil output mode. Valid entry: 1-65535sec Factory default: all 0

#### • Zone num.:

Only for "Zone follower" output types. It will follow the input zone selected.

Factory default: "Zone 1"

#### SMS remote controlling

If you would like to use these function you need to enable at "Configure" page "SMS Reply mode"

## Warning:

Only standard English characters could be used.

#### SMS control:

If the phone nr of the sender of the SMS message to the SPG 84 is registered at USERs you may control SPG 84 with the following commands :

#### • SMS format:

#### OUTX=Y

Where "O" = output, "X" Number of the output 1...4, "Y" is the required status of the output 0= Out 1=In

Example: OUT1=1 Turning on Output nr 1

#### ARM

SPG 1084 will be armed by this command module will reply with "ARMED !" answer

#### DISARM

SPG 1084 will be disarmed by this command module will reply with a "DISARMED" answer

### STAT

Requesting status of SPG 1084

#### Warning:

If SMS messages is stored in your phone and the phone is lost you will risk to let someone to remote control your system.

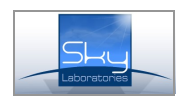

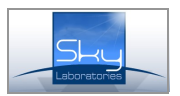

## **Keypad functions**

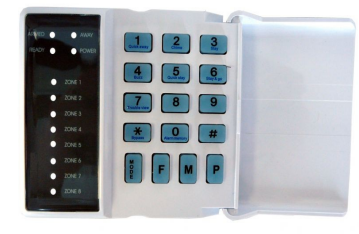

The keypad is wired to the SPG 1084 as follows: keypad SPG 1084

+ 12V K+ GND GND DAT DAT CLK CLK

## Fire, Medical, Panic buttons

By pressing the F, M P buttons will activate a central station communication.

## To add or change user codes and iButtons use the following commands

\*1<master code>\*<user position><new code># Example : \*11234\*25555# This will set the second user keypad code 5555.

Delete a user code: \*1<master code>\*<user position>#

You can not delete a MASTER CODE

Dallas iButton learning: \*3<master code>\*<user position>#

Present your new iButton after pressing the # key.

Dallas iButton delete: \*2<master code>\*<user position>#

New iButton will Arm-Disarm by default, but it can be changed on the website.

## Suggested Application guide for wiring and programming for Dallas iButton reader indicators

Setting the outputs the following way iButton reader will indicate status of the SPG 1084 module: System Ready : Green System Armed: Red

Exit/Entry time: Orange

| #    | Name         | Туре       |   | Bistable/Mono | Timer   | Zone<br>number |
|------|--------------|------------|---|---------------|---------|----------------|
| out1 | Ready        | Disarmed   | • | Bistable      | 65535   | Z1 🔻           |
| out2 | System Armed | Armed      | • | Bistable      | 65535   | Z1 •           |
| out3 | E/E Delay    | Entry/Exit | • | Bistable ·    | • 65535 | Z1 🔻           |
| out4 | System Alarm | Alarm      | • | Monostable ·  | 300     | Z1 •           |

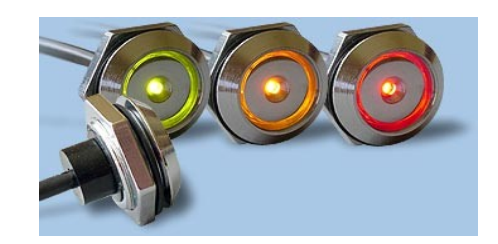

iButton wires

| : Out 1 | <ul> <li>Connected to Out</li> </ul> |
|---------|--------------------------------------|
| Out 2   | - iButton Brown                      |
| Out 3   | - iButton Green                      |
| 12V     | <ul> <li>iButton Yellow</li> </ul>   |
| iB      | - iButton White                      |
| GND     | - iButton Gray                       |

3

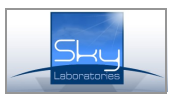

## Contact ID codes used :

| 1400 | Disarm (Open)           |
|------|-------------------------|
| 1401 | Open by User by user    |
| 2400 | Close by upor           |
| 1454 |                         |
| 1404 | Purglony                |
| 100  | Durgiary                |
| 133  | 24 Hour (Sale)          |
| 134  | Entry/Exit              |
| 132  | Follower zone alarm     |
| 150  | 24 Hour Non-Burglary    |
| 110  | Fire                    |
| 200  | Fire fault              |
| 1409 | Keyswitch - open        |
| 3409 | Keyswitch - close       |
| 137  | Tamper                  |
| 301  | AC loss                 |
| 1115 | Keypad-F / Pull Station |
| 1100 | Keypad-M / Medical      |
| 1101 | Keypad-P / Personal     |
| 302  | low bat                 |
| 358  | ETH fail                |
| 359  | GPRS fail               |
| 333  | Extension Board fail    |
| 305  | System Reset            |
| 000  |                         |